# How to request a trade on Shareholder Account Manager (SAM)

Your account may be established to allow trades on our website 24 hours a day, 7 days a week. All trades requested are processed at the next close of the New York Stock Exchange (NYSE) after your trade is placed. Generally, if you place a trade prior to 4:00 pm ET on a business day, your trade will be priced at the next calculated Net Asset Value (NAV). Trades received after market close will be priced the following business day. (Note that on certain days, such as the day after Thanksgiving, the market closes earlier than 4:00 pm ET. The deadline for a trade is the time the market closes that business day).

To place a trade on your account once you have logged into SAM go to 'Trade'.

| Account Summary | Accou   | int Profile     | Trade      | Fund Info | ormation     | Help  |             |  |
|-----------------|---------|-----------------|------------|-----------|--------------|-------|-------------|--|
| Account List 0  | verview | Position Detail | Statements | History   | Activity Sur | mmary | Allocations |  |

The '**Trade**' screen will default to the option to '**Buy**' if wish to add additional shares. You may select the trade you wish to place from the options available on your account. Example, the account below doesn't have a bank account on file and so cannot place a '**Buy**':

|                 |                    | Turada           |             |                  |      |  |
|-----------------|--------------------|------------------|-------------|------------------|------|--|
| Account Summary | Account Profile    | Trade            | Agent Tools | Fund Information | Help |  |
| Buy Sell        | Exchange Automatic | Buys Automatic S | Sells       |                  |      |  |
| , ay 500        | Exchange Automatic | bays Automatic   | 5013        |                  |      |  |
|                 |                    |                  |             |                  |      |  |

| Purchases are currently unavailable on this account due to no linked direct debit bank account. A direct debit bank account is necessary to provide funds for purchase. | Need Help? Call (800) 544-5445<br>Monday through Friday 8 AM - 8 PM ET |
|----------------------------------------------------------------------------------------------------|------------------------------------------------------------------------|
| Select Current Fund or Open New Fund for Initial Purchase                                                                                                    | Account Owner My Profile                                               |

The Options that may be available are 'Buy', 'Sell' and 'Exchange'. Follow the link for the type of trade you wish to place.

| <u>Buy</u>  | Request to transfer funds from your bank account on file with PSS to your PSS account and buy additional shares.                                                                                                    |
|-------------|----------------------------------------------------------------------------------------------------|
| <u>Sell</u> | Request to sell shares of an Investment in your PSS account and send the proceeds to a pay access established on your account. The address of record is the default option for redemption proceeds. If you have previously provided instructions to have a bank account on file or establish a third party payee, you may choose to send the redemption proceeds to any existing pay access on file. |
| Exchange    | Request to sell shares of one mutual fund in your PSS account to purchase shares of another fund in the same fund family and share class.                                                                                                    |

If you need to add or update the bank of file, please complete the <u>Provide Bank Information form</u> and mail or fax it per the instructions on form.

# Steps to Buy additional shares in your PSS Account

1. 'Purchase Shares of' allows you to select the fund you wish to buy:

You may buy shares of an existing fund or choose '**OPEN NEW FUND**' to add a new investment to your account. Prior to buying a new fund you should review the prospectus and discuss how the fund fits with your investment objectives with your PFS Investments Inc. ("PFSI") Agent. See below for additional steps to select a new fund.

- 2. 'Apply Contribution to' for <u>Traditional and Roth IRA Contributions only</u>: The default for all contributions is 'Current Tax Year'; however, from January 1<sup>st</sup> to the tax filing deadline for the previous year, generally April 15<sup>th</sup>, you may choose to make a contribution toward the 'Prior Tax Year'. See the example below for a Roth IRA contribution. For any other account type this option will not be displayed as it doesn't apply.
- 3. 'Dollar Amount' Enter the dollar amount of the purchase
- 4. 'Draw proceeds from ACH account:' Review the bank account being used to fund the purchase, if you have multiple bank accounts on file, please make sure the bank account selected is the one you wish to use.
  - a. If you need to add or update the bank of file please complete the <u>Provide Bank Information form</u> and mail or fax it per the instructions on form.
- 5. Click 'Accept' to proceed or 'Reset' to make changes

|                                                                                                    | Privacy Important Disclosures Sign Off                                 |
|----------------------------------------------------------------------------------------------------|------------------------------------------------------------------------|
| PRIMERICA                                                                                                    | Last Sign On: Tuestay, October 03, 2017 at 4 47 32 P<br>Email: E       |
| Account Summary Account Profile Trade Fund Information Help<br>Iluty Sell Exchange Automatic Buys Automatic Sells                                                                                                    |                                                                        |
| Online Purchase                                                                                                    |                                                                        |
| Select Current Fund or Open New Fund for Initial Purchase                                                                                                    | Customer Service                                                       |
| Perchase shares of:<br>Clearendge Large Cap Growth Class A (SELGX) •                                                                                                    | Need Help? Cell (500) 544-5445<br>Monday through Friday 8 AM - 8 PM ET |
| Dollar amount: Apply Purchase to:<br>\$ 1000.00 Current Tixx Year - 2017 •                                                                                                    | Account Owner My Profile                                               |
| Draw proceeds from ACH account:<br>ACH XFER WASHINGTON MUTUAL BANK, FA Checking#0000                                                                                                    | Account #: X00035124<br>Registration:                                  |
| (Read)                                                                                                    | PPS INVESTMENTS CUST FOR THE ROTH IRA OF                               |
| Trades entered today will show on pending list of Position History. Purchases entered prior to Market Close today, will<br>receive the current business day's closing price. ACH purchases are held in eacrow and are not typically available for<br>exchange or redemption for 6 business days. Should the ACH need to be canceled before it has been processed<br>(penerally atthin two business days of having placed a trade), please call the Client Service Representatives at<br>(800) 544-5445. | Phone: (W) Con<br>Representative: WAYNE M DEAN<br>(854) 433-5743       |
| PRIMERICA<br>sharahoodar primerica com<br>Terms and Conditions of Use.                                                                                                    | Sama And Conston<br>Copyrgnt & 2000-2017 Primarie                      |

If **OPEN NEW FUND** is selected when choosing a fund then after clicking on "**Accept**" you must first "**Select New Fund Family**" click "**Next**".

## Select New Fund Family

| Please select the fund family of the fund                                     | you'd like to         |
|-------------------------------------------------------------------------------|-----------------------|
| Select Desired Fund Family:                                                   |                       |
| (Select Fund Family)                                                          | •                     |
| (Select Fund Family)<br>American Century<br>Franklin Templeton                |                       |
| Invesco Fund Family<br>Legg Mason Partners Fund Family<br>Pioneer Fund Family | pectus or<br>and shou |

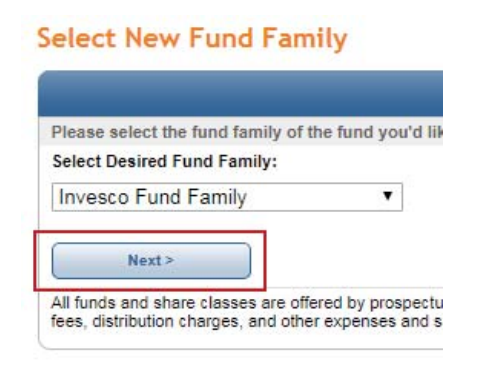

Then a new fund from the list of available funds under the '**Purchase shares of**' drop down menu. Then select an option for any Dividend Income or Capital Gains generated by the new fund. Generally they are reinvested in to additional shares but on non-retirement accounts you may elect to have them paid out and sent to you.

6. 'Confirmation Share Purchase';

screen will come up. Please review and

confirm the trade is what you wish to do. If the fund, dollar amount or the bank

account is not correct, just click 'Cancel'

to void the purchase and start over.

7. Once you have confirmed the trade is

placed and may be canceled.

correct, click on 'Accept' to submit the

trade. Until you accept the trade, it is not

## New Fund and Income Options

| Purchase shares of:              |                                                                                                    |   |
|----------------------------------|----------------------------------------------------------------------------------------------------|---|
| ClearBridge Aggressive Growth    | Class A (SHRAX)                                                                                                |   |
| Dividend Income will be:         |                                                                                                    |   |
| (Select Income Option)           |                                                                                                    | • |
| (Select Income Option)           |                                                                                                    |   |
| Renvested                        | and a second second second second second second second second second second second second second second second | - |
| Distributed via Check to Address | of Shareowner                                                                                                  |   |
|                                  | a part of standards                                                                                            |   |

#### **Confirm Share Purchase**

PRIMERICA

areholder primerica com

 Final Trade Review before Placement

 Please review your trade request and confirm by pressing the Accept button or Cancel to continue your session without entering an online purchase. Once confirmed please do not attempt to refresh your screen until you receive your confirmation or you risk entering your trade twice.

 Share Purchase Confirmation Details

 Position:
 SBLGX - ClearBridge Large Cap Growth Class A.

 Purchase Amount:
 S1.000.00

 Contribution Year:
 Current Year Contribution

 To be funded via
 ACH XFER WASHINGTON MUTUAL BANK, FA Checking#DOCCC

 Accept
 Current

 Purchases entered prior to Market Close today, will receive the current business days closing price. ACH purchases are held in ecrore and are not typically available for exchange or redemption for 6 business days. Should the ACH need to be current Service Representatives at (800) 544-5445.

Your use of this site signifies that you accept our Terms and Conditions of Use.

 Confirmation of the trade will now display. Please write down or print out the confirmation information for you records.

That's it you're done!

If you wish to purchases shares of another fund just click on Buy on trade menu and repeat the steps above for each additional purchase.

| Accord     | ant adminia                          | iy waa                                         | one Prome                                                    | TOPS VISION                                    | r und mildrination                                          | 16             |  |
|------------|--------------------------------------|------------------------------------------------|--------------------------------------------------------------|------------------------------------------------|-------------------------------------------------------------|----------------|--|
| Buy        | Sell                                 | Exchange                                       | Automatic Buy                                                | s Automatic                                    | Sells                                                       |                |  |
| nline      | Purcha                               | ase Enter                                      | ed                                                           |                                                |                                                             |                |  |
| Ø          | Your onlin<br>00002.                 | e purchase r                                   | equest has been                                              | accepted with a                                | confirmation ID of 1006-000                                 | 1-             |  |
|            | Should yo<br>(generally<br>Service R | u have any q<br>within two bu<br>epresentative | uestions, or need<br>usiness days of h<br>is at (800) 544-54 | I to cancel an AC<br>aving placed a tr<br>145. | H before it has been proces<br>ade), please call one of our | ssed<br>Client |  |
| Online I   | Purchase                             | Request                                        | 0004 00000                                                   |                                                |                                                             |                |  |
| oninimat   | UDR IU.                              | DEC I                                          | NETHENTS OUS                                                 | T FOR THE ROTH                                 | BA OF                                                       |                |  |
| 10300.00   |                                      |                                                |                                                              |                                                |                                                             |                |  |
| ccount 1   | Number:                              | 100000                                         | 110                                                          |                                                |                                                             |                |  |
| und:       |                                      | Clear                                          | ClearBridge Large Cap Growth Class A                         |                                                |                                                             |                |  |
| mount:     |                                      | \$1,00                                         | 0.00                                                         |                                                |                                                             |                |  |
| Set proce  | eds from:                            | ACH                                            | FER WASHINGTO                                                | N MUTUAL BANK, P                               | A Checking#00000                                            |                |  |
| Nas this t | trade solicite                       | No. tr                                         | ede was requested b                                          | y shareholder.                                 |                                                             |                |  |
| Please pr  | int this Pag<br>on will be he        | or copy of                                     | down the following in<br>to speak to one of o                | formation to provide<br>ur Client Service Re   | a record of your transaction. The presentatives.            | E.             |  |

# Steps to Sell shares from your PSS account:

1. 'Sell Shares from': Select the fund you wish to redeem out of from the drop down list.

| Sell shares from:       |                                              |  |
|-------------------------|----------------------------------------------|--|
| ClearBridge Large Cap ( | Growth Class A (SBLGX) Available: \$248.93 🔹 |  |
| Send proceeds to: (Plea | se see delivery options table below)         |  |
| Check to address of sha | reowner via First Class Mail                 |  |
| Sell:                   | All<br>Shares                                |  |
| Amount:                 | 0 (Shares or Dollars)                        |  |

2. 'Send proceeds to': Choose from the available pay access options the delivery method you wish you to use.

This example shows an account set up for:

- A check payable to the owner(s) of the account by either US Mail or Next Day Express.
- A deposit to the bank account the shareholder has previously provided by either ACH or Wire Transfer.

Details about the delivery options are displayed in the table under the trade screen. This provides time frames for each method; the only option that PSS imposes a fee is for Next Day Express (\$12); however, your bank may impose a fee for accepting a Wire Transfer.

If you select the Next Day delivery see additional details about delivery date, because your investment is not sold until the next market close after your request and then sent for '**Next day delivery'** the following business day. You will receive your check in 2-3 <u>business</u> days depending on the day and time your trade is placed.

#### Send proceeds to: (Please see delivery options table below)

| Check to address of shareowner via First Class Mail                    | N  |
|------------------------------------------------------------------------|----|
| Check to address of shareowner via First Class Mail                    | -V |
| Check to address of shareowner via Next Day Express Mail (\$12.00 fee) |    |
| ACH XFER:WASHINGTON MUTUAL BANK, FA Checking#XXXX                      |    |
| Bank Wire:WASHINGTON MUTUAL BANK, FA Checking#XXXX                     |    |
|                                                                        |    |

#### Delivery Options:

| You have several op<br>available, the estimation | tions for i                                                                                                    | receiving proceeds from your<br>ery timeframe, and applicable | account. The following table re<br>fee. Please allow 24 to 48 hou | presents the options<br>rs for processing: |                |
|--------------------------------------------------|----------------------------------------------------------------------------------------------------|---------------------------------------------------------------|-------------------------------------------------------------------|--------------------------------------------|----------------|
| Delivery Method                                  | Delivery                                                                                                    | y Timeframe                                                   |                                                                   |                                            | Fee            |
| First Class Mail                                 | A redem                                                                                                    | nption check should arrive with                               | nin 5 to 7 business days after p                                  | rocessing.                                 | None           |
| Next Day<br>Express Mail <sup>(1)</sup>          | A redem                                                                                                    | nption check should arrive the                                | next delivery day after process                                   | ing.                                       | \$12. <u>0</u> |
| ACH Transfer                                     | ACH rec                                                                                                    | demptions should arrive within                                | 72 to 96 hours after processing                                   | g.                                         | None           |
| Wire Transfer                                    | Wire redemptions should arrive within 72 hours after processing. Although Primerica<br>Shareholder Services does not charge for this service, your bank may deduct an<br>incoming wire fee from the proceeds upon receipt. |                                                               |                                                                   |                                            | None           |
| (1) UPS does not rec<br>Saturday Delivery.       | quire a sig                                                                                                    | nature for delivery of the pack                               | kage. Please note that UPS do                                     | oes not include                            |                |
| Check request via                                | UPS Nex                                                                                                    | <u>kt Day</u> Express Mail Delivery                           | Estimates                                                         |                                            |                |
| Request received BE<br>market close on           | EFORE                                                                                                    | Check should be delivered<br>on(1)                            | Request received AFTER<br>market close                            | Check should be de<br>on(1)                | livered        |
| Monday                                           |                                                                                                    | Wednesday                                                     | Monday                                                            | Thursday                                   |                |
| Tuesday                                          |                                                                                                    | Thursday                                                      | Tuesday                                                           | Friday                                     |                |
| Wednesday                                        |                                                                                                    | Friday                                                        | Wednesday                                                         | Monday                                     |                |
| Thursday                                         |                                                                                                    | Monday                                                        | Thursday                                                          | Tuesday                                    |                |
| Friday                                           |                                                                                                    | Tuesday                                                       | Friday                                                            | Wednesday                                  |                |
|                                                  |                                                                                                    |                                                               |                                                                   |                                            |                |

The tables below are provided as a guideline only and include check processing time. Additional days will be required for any requests that span a holiday. Primerica Shareholder Services cannot guarantee delivery date of checks. Sell' and 'Amount' allow you choose how much to redeem by selecting to redeem a specific dollar amount, a specific the share amount or to redeem 'All' shares in the fund selected. The default is to enter a specific the amount in dollars.

The available dollar value in each fund is listed next to the fund in the drop down menu above where you select the fund to redeem. Keep in mind for funds other than money market funds the price per share can vary daily. The available amount displayed is as of the close of the previous business day and your redemption will occur at the next business close after it is placed. The value of the available shares when your redemption is processed may be higher or lower than the amount displayed.

Once you have entered the trade amount click 'Next' to submit the trade or 'Reset' if you wish to make changes.

| Sell:   | <ul> <li>All</li> <li>Shares</li> <li>Dollars</li> </ul> |                     |
|---------|----------------------------------------------------------|---------------------|
| Amount: | 0                                                        | (Shares or Dollars) |
|         | Next >                                                   | Reset               |

 Confirm Redemption': Your trade is not complete until confirmed, review the trade summary and 'Estimated Redemption Details'.

Fees and Taxes (if any): You may choose to take any fees or tax withholding that may apply, such as the \$12 overnight fee, from either the remaining balance in your account or from the redemption proceeds (except full redemptions).

**Trade will be added to existing pending activity:** Any purchases, redemptions or exchanges that are in progress already will appear here.

Accept / Cancel: Once you have reviewed you must either click "Accept" to process the redemption, or if you do not wish to process the redemption or anything needs to be changed, click on "Cancel" your trade will not be submitted.

### **Confirm Redemption**

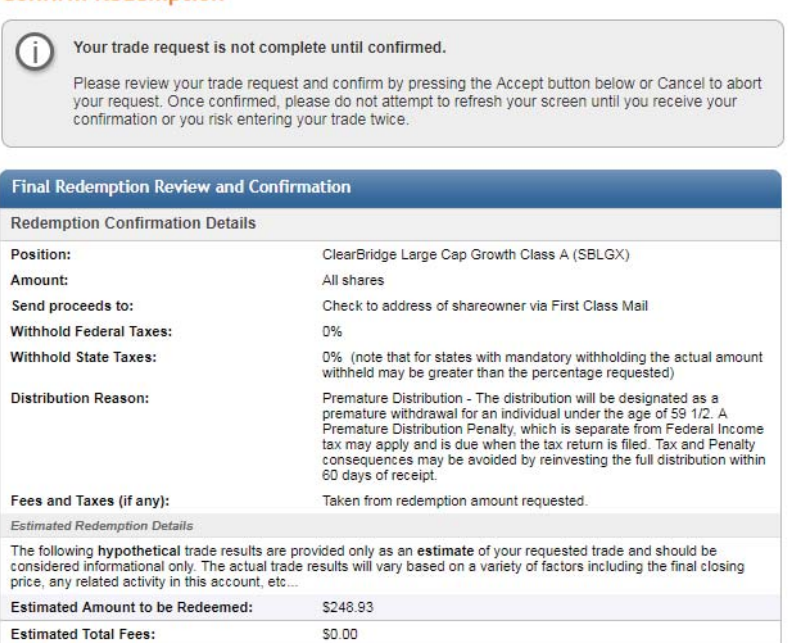

| L'sumateu Amount to be Reucemeu.               | a240.33                                                                    |
|------------------------------------------------|----------------------------------------------------------------------------|
| Estimated Total Fees:                          | \$0.00                                                                     |
| Estimated Net Check Amount:                    | \$248.93                                                                   |
| Last Net Asset Value (NAV):                    | \$40.17                                                                    |
| Estimated Shares to be Redeemed:               | -6.197                                                                     |
| Trade will be added to pending activity:       | 10/09/2017 Current Year Contribution - ACH \$1,000.00                      |
| Accept                                         | Cancel                                                                     |
| Trades entered prior to Market Close will be p | riced at the next calculated Net Asset Value. Trades received after Market |

Trades entered prior to Market Close will be priced at the next calculated Net Asset Value. Trades received after Market Close will be priced the following business day. 5. 'Online Redemption Entered' Confirmation of the trade will now display. Please write down or print out the confirmation information for you records.

\*If you redeem all shares from a fund with an active Pre-Authorized Check Plan (PAC), a notice will appear with a link if you wish to stop future purchases. We will continue your future investments <u>unless</u> you request not to.

That's it you're done!

If you wish to redeem shares of another fund just click on '**Sell**' from the Trade menu:

Repeat the steps above for each additional fund from which you need to redeem.

|                                                                                                    | 1                                                                                              |                                                                    |                                                         |                    |
|----------------------------------------------------------------------------------------------------|------------------------------------------------------------------------------------------------|--------------------------------------------------------------------|---------------------------------------------------------|--------------------|
| Buy Sell E                                                                                                    | kchange Automatic E                                                                            | Buys Automatic S                                                   | ells                                                    |                    |
| Inline Redempt                                                                                                    | ion Entered                                                                                    |                                                                    |                                                         |                    |
| Your online re<br>00003.                                                                                          | demption request has b                                                                         | een accepted with a                                                | confirmation ID of 1006-                                | 0001-              |
| Should you ha<br>(generally with                                                                                  | ave any questions, or ne<br>hin two business days o                                            | eed to cancel an ACH<br>f having placed a tra                      | H before it has been proc<br>de), please call one of ou | essed<br>ur Client |
| Service Repre                                                                                                    | esentatives at (600) 544                                                                       | -5445.                                                             |                                                         |                    |
| Service Repre                                                                                                    | esentatives at (600) 544                                                                       | -5445.                                                             |                                                         |                    |
| Online Redemption R                                                                                               | Request                                                                                        | -5445.                                                             |                                                         |                    |
| Online Redemption R                                                                                               | Request                                                                                        | -5445.                                                             |                                                         |                    |
| Service Repre<br>Online Redemption R<br>Confirmation ID:<br>Registration:                                         | esentatives at (600) 544<br>Request<br>1006-0001-00003                                         | -5445.                                                             |                                                         |                    |
| Service Repre<br>Online Redemption R<br>Confirmation ID:<br>Registration:                                         | ROUND ROCK, TX 78                                                                              | 665-1155                                                           |                                                         |                    |
| Service Repre<br>Online Redemption R<br>Confirmation ID:<br>Registration:<br>Account Number:                      | ROUND ROCK, TX 78                                                                              | -5445.<br>665-1155                                                 | _                                                       | _                  |
| Service Repre                                                                                                    | ROUND ROCK, TX 78<br>xoox<br>Western Asset Govern                                              | -5445.<br>665-1155<br>ment Reserves A2                             |                                                         |                    |
| Service Repre<br>Online Redemption R<br>Confirmation ID:<br>Registration:<br>Account Number:<br>Fund:<br>Amount:  | Request<br>1006-0001-00003<br>ROUND ROCK, TX 78<br>x0000X<br>Western Asset Governr<br>\$100.00 | -5445.<br>665-1155<br>ment Reserves A2                             |                                                         |                    |
| Confirmation ID:<br>Confirmation ID:<br>Registration:<br>Account Number:<br>Fund:<br>Amount:<br>Send proceeds to: | ROUND ROCK, TX 78<br>xoox<br>Western Asset Governr<br>\$100.00<br>Check to address of sh       | -5445.<br>665-1155<br>ment Reserves A2<br>areowner via First Class | Mail                                                    |                    |

\*Active Pre-authorized Check Plan (PAC) notice on full redemption:

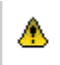

You have one or more Pre-authorized Check Plan(s) defined for the fund you just liquidated. If you would like to stop this plan going forward please click here to update.

## Steps to Exchange between funds in your PSS account:

An exchange consists of two trades processed at the same time;

- A redemption where shares of one fund are sold
- The proceeds of that redemption are used for the second trade, a purchase into a different fund in the same fund family and share class.

If you need assistance deciding which fund or funds to buy and sell you should speak with your PFSI agent who can help you make suitable investment decisions.

|                                                                  | MERICA                                                                                                  |                                                                                           |                               | Privacy Important Dia<br>Last Sign On: Tuesday           | closures Sign Off<br>October 10, 2017 al 9 57 45 AM   |
|------------------------------------------------------------------|----------------------------------------------------------------------------------------------------|-------------------------------------------------------------------------------------------|-------------------------------|----------------------------------------------------------|-------------------------------------------------------|
| Accord Street<br>Buy Sell                                        | nery Account Profile Exchange Automatic Buys                                                            | Trade Agent Tools Automatic Sells                                                         | Fund Informati                | on Help                                                  |                                                       |
| Online Exch                                                      | ange                                                                                                    |                                                                                           |                               |                                                          |                                                       |
| Exchange Fund                                                    | <b>h</b>                                                                                                |                                                                                           |                               | Customer Service                                         |                                                       |
| Exchange shares<br>ClearBridge Mid                               | from:<br>Cap Class A (SBMAX) - Available \$6,695.38                                                     | · · · ·                                                                                   |                               | Need Help? Call (500) 5<br>Monday through Friday         | 44-5445<br>8 AM + 8 PM ET                             |
| to purchase sha<br>(Select an existin                            | ires of:<br>Ing fund or OPEN NEW FUND)                                                                  |                                                                                           |                               | Account Owner                                            | My Profile                                            |
| Exchange:                                                        | All     Shares     Bollars                                                                              |                                                                                           |                               | Account #: X0000<br>Registration:<br>PFS IN/ESTMENTS C/F | THE ROLLOVER IRA OF                                   |
| Amount:                                                          | 0 (Shares or Dol                                                                                        | lars)<br>Result                                                                           |                               | Phone:                                                   | Edit                                                  |
| Trades entered tod<br>market will be price<br>following business | ay will show on the pending list of the Positi<br>of at the next calculated Net Asset Value. Th<br>day. | on History screen. Trades entered prior to<br>sides received after market close will be p | the close of the<br>riced the | Representative:                                          |                                                       |
| Exchanges may he<br>regarding possible                           | we tax and/or penalty implications. You may tax and penalty consequences.                               | find it to be in your best interest to consul                                             | t e tax edvisor               |                                                          |                                                       |
|                                                                  |                                                                                                    | Your use of this site signifies that you                                                  | a sould our                   |                                                          | Privacy                                               |
| shareholder primerica                                            | Libert                                                                                                  | Terms and Gendlions of Us                                                                 |                               | c                                                        | Terms And Conditions<br>beyright @ 2002-2017 Primerce |

1. Once you have decided which funds to redeem/purchase:

**'Exchange shares from'**: The drop down menu will list all funds in your account and the available dollar amount in the funds. Keep in mind for funds other than money market funds the price per share can vary daily. The available amount displayed is as of the close of the previous business day and your redemption will occur at the next business close after it is placed. The value of the available shares when your redemption is processed may be higher or lower than the amount displayed.

*"...to purchase shares of*": Select the fund you wish to make the purchase into. The drop down menu will include all funds that you currently hold shares in, any zero balance funds you previously owned shares in and the option to **'Open New Fund' See additional steps for adding a new fund after indicating the amount to exchange below.** 

| xchange Funds                                                        |                       |                                                                 |
|----------------------------------------------------------------------|-----------------------|-----------------------------------------------------------------|
| xchange shares from:                                                 |                       | to purchase shares of:                                          |
| Western Asset Government Reserves A2 (STEST) - Available \$11,083.04 | <ul> <li>I</li> </ul> | OPEN NEW FUND                                                   |
| to nurchase shares of                                                | _                     | (Select an existing fund or OPEN NEW FUND)                      |
| to purchase shales of.                                               |                       | OPEN NEW FUND                                                   |
| (Select an existing fund or OPEN NEW FUND)                           |                       | Western Asset Liquid Reserves Class A(LLAXX) - Available \$0.00 |

2. **Amount**: Enter how much you wish to exchange. The default is to enter a dollar amount. You may also indicate a specific number of shares or ALL shares for a full exchange.

Once you have entered the trade amount, click "**Next**" to submit the trade or "**Reset**" if you wish to make changes.

| Exchange: | <ul> <li>All</li> <li>Shares</li> <li>● Dollars</li> </ul> |
|-----------|------------------------------------------------------------|
| Amount:   | 0 (Shares or Dollars)                                      |
|           | Next > Reset                                               |

| If 'OPEN NEW FUND' is selected, then after clicking on     |
|------------------------------------------------------------|
| 'Next' you must choose the new fund from the list of       |
| available funds under the 'Purchase shares of' drop        |
| down menu and select an option for any Dividend            |
| Income or Capital Gains generated by the new fund.         |
| Generally they are reinvested in to additional shares but  |
| on non-retirement accounts you may elect to have them      |
| paid out and sent to you. Then click 'Next' to confirm the |
| trade.                                                     |

| ourchase shares of:    |                    |         |   |
|------------------------|--------------------|---------|---|
| ClearBridge Aggress    | ive Growth Class A | (SHRAX) | ۲ |
| )ividend Income will b | ie:                |         |   |
| (Select Income Optic   | n)                 |         |   |
| (Select Income Optio   | n)                 |         |   |
| Reinvested             | 2.56               | 100     |   |

3. 'Confirm Exchange'; your trade is not complete until accepted, look over the request as shown under Review and Confirm Fund Request: Once you have reviewed you must either click 'Accept' to process the exchange, or if you do not wish to process the exchange or anything needs to be changed, click on 'Cancel' your trade will not be submitted.

| Please review your trade request<br>your session without entering an<br>your screen until you receive you | and confirm by pressing the Accept button or Cancel to continue<br>online exchange. Once confirmed, please do not attempt to refresh<br>r confirmation or you risk entering your trade twice. |  |
|----------------------------------------------------------------------------------------------------|----------------------------------------------------------------------------------------------------|--|
| Review and Confirm Exchange Fund                                                                          | Request                                                                                                    |  |
| From Position:                                                                                            | Western Asset Government Reserves A2 ((SMTXX)                                                                                                    |  |
| To Position:                                                                                              | ClearBridge Aggressive Growth Class A - SHRAX                                                                                                    |  |
| Exchange Amount:                                                                                          | \$500.00                                                                                                    |  |
| Trade will be added to pending activity:                                                                  | 10/10/2017 Partial Redemption (\$100.00)                                                                                                    |  |
|                                                                                                    | 10/10/2017 Purchase by ACH \$500.00                                                                                                    |  |
|                                                                                                    |                                                                                                    |  |

4. 'Online Exchange Entered' Confirmation of the trade will now display. Please write down or print out the confirmation information for your records.

\*If you exchange all shares out of a fund that has an active Pre-Authorized Check Plan (PAC), a notice will appear with a link to stop future purchases. We will continue future investments unless you click the link and stop the PAC.

That's it you're done!

If you wish to request another exchange just click on **'Exchange**' on the Trade menu:

Repeat the steps above for each additional exchange between funds you want to do.

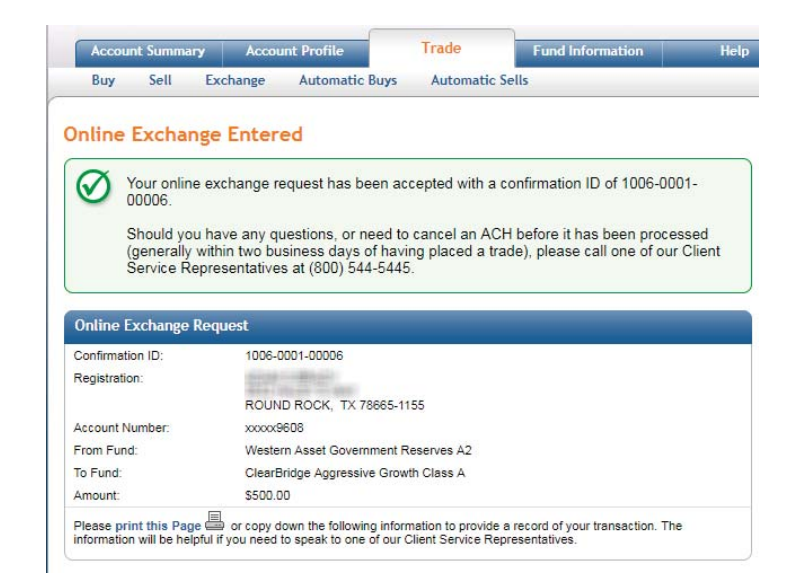

\*Active Pre-authorized Check Plan (PAC) notice on full exchange:

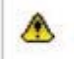

You have one or more Pre-authorized Check Plan(s) defined for the fund you just liquidated. If you would like to stop this plan going forward please click here to update.